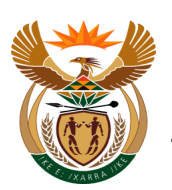

# USER GUIDE TO MANAGE ORGANISATION AUTHORISATION

# Contents

| 1.1. | Manage Organisation Authorisation – Employer User                | 2 |
|------|------------------------------------------------------------------|---|
| 1.2. | Manage Organisation Authorisation – Healthcare User 1            | 6 |
| 1.3. | Manage Organisation Authorisation – 3 <sup>rd</sup> Party User 1 | 7 |

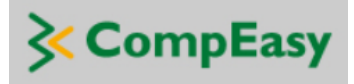

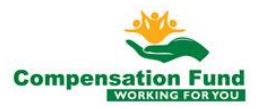

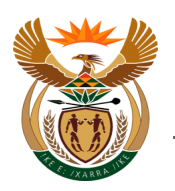

# 1.1. Manage Organisation Authorisation – Employer User

#### Purpose

The purpose of this application is for external Employer users to request additional organisation authorisations on their user profiles.

#### **Business Scenario**

In this scenario the Employer User will request an additional organisation authorisation on his/her User profile.

#### Prerequisites

The following prerequisites are applicable when processing this transaction:

- Employer user is registered on CompEasy System
- Able to navigate CompEasy System

### 1.1.1. Home

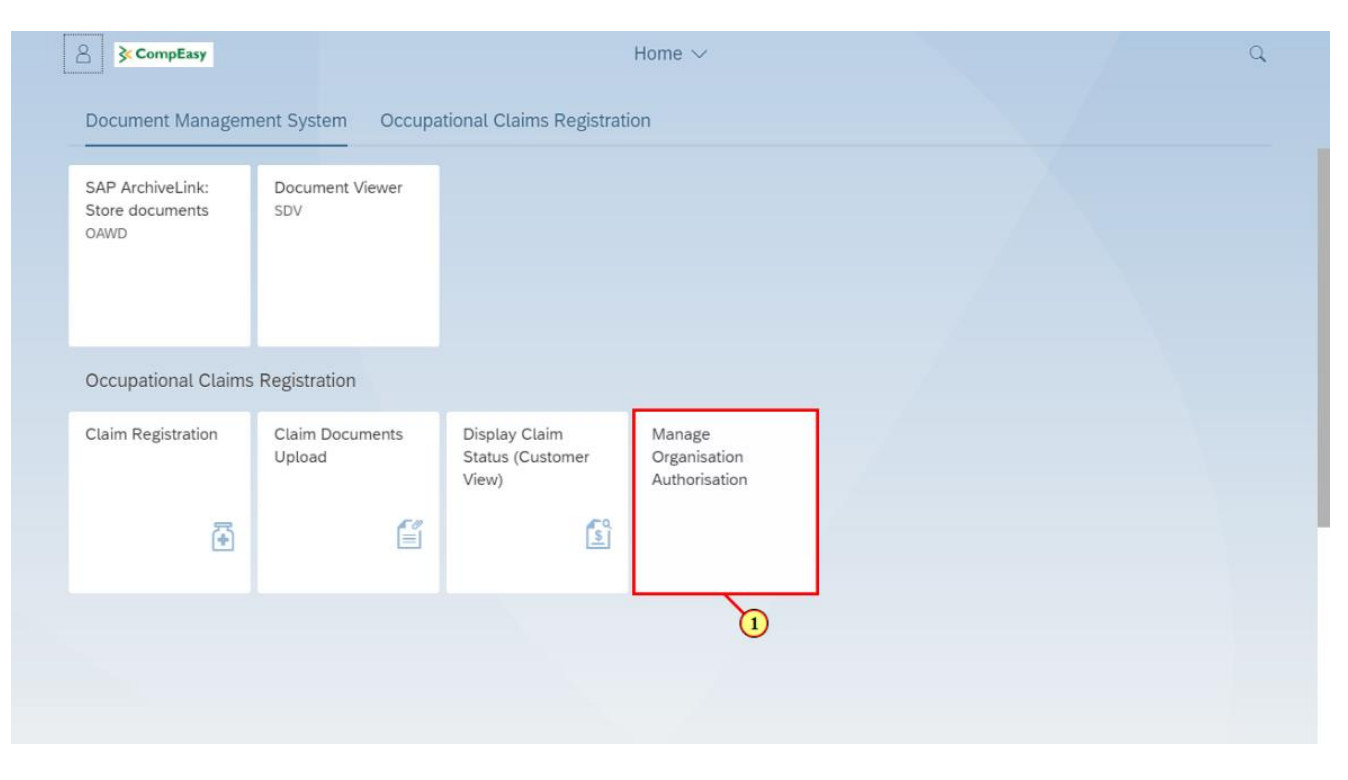

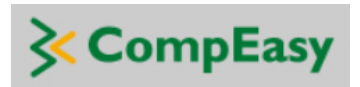

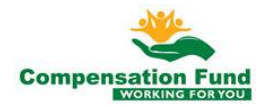

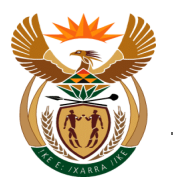

| Step | Action                                                   |                                         |                    |  |
|------|----------------------------------------------------------|-----------------------------------------|--------------------|--|
| [1]  | Click the Manage Organisation Authorisation transaction. | Manage<br>Organisation<br>Authorisation | tile to access the |  |

### 1.1.2. User Profile Details

| C         Manage Organisation Authorisation                               |                                                   | manage organisation re | 5 CompEasy | 60 |  |   |
|---------------------------------------------------------------------------|---------------------------------------------------|------------------------|------------|----|--|---|
|                                                                           | ation Authorisation                               | Manage Organisation    |            |    |  | < |
| User Profile Details<br>Display and Add<br>Organisation<br>Authorisations | Display and Add<br>Organisation<br>Authorisations | User Profile Details   |            |    |  |   |

| Step | Action                         |                      |                                 |
|------|--------------------------------|----------------------|---------------------------------|
| [2]  | Click the User Profile Details | User Profile Details | tile to access the transaction. |

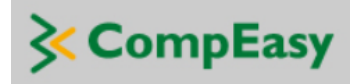

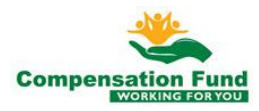

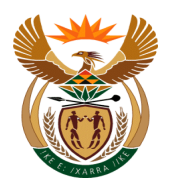

### 1.1.3. User Profile Details Display

| 8                  | く 命 | <b>≩ C</b> ompEasy | Manage Organisation Authorisation $ 	imes $ | Q |
|--------------------|-----|--------------------|---------------------------------------------|---|
| <                  |     |                    | User Profile Details                        |   |
| We <sup>3</sup> me |     |                    |                                             |   |
|                    |     |                    | -                                           |   |
|                    |     |                    | Title:                                      |   |
|                    |     |                    | Username:                                   |   |
|                    |     |                    | User Full Name:                             |   |
|                    |     |                    | eMail:                                      |   |
|                    |     |                    | Mobile Phone:                               |   |
|                    |     |                    | Telephone:                                  |   |
|                    |     |                    | User Position:                              |   |
|                    |     |                    | User Company Name:                          |   |
|                    |     |                    | Manager Full Name:                          |   |
|                    |     |                    | Manager ID:                                 |   |
|                    |     |                    | Manager Position:                           |   |
|                    |     |                    |                                             |   |
|                    |     |                    |                                             |   |
|                    |     |                    |                                             |   |
|                    |     |                    |                                             |   |
|                    |     |                    |                                             |   |
|                    |     |                    |                                             |   |
|                    |     |                    |                                             |   |

| Step | Action                                                                   |
|------|--------------------------------------------------------------------------|
| [3]  | Click the <b>Back</b> button to go to Manage Organisation Authorisation. |

### 1.1.4. Display and Add Organisation Authorisation

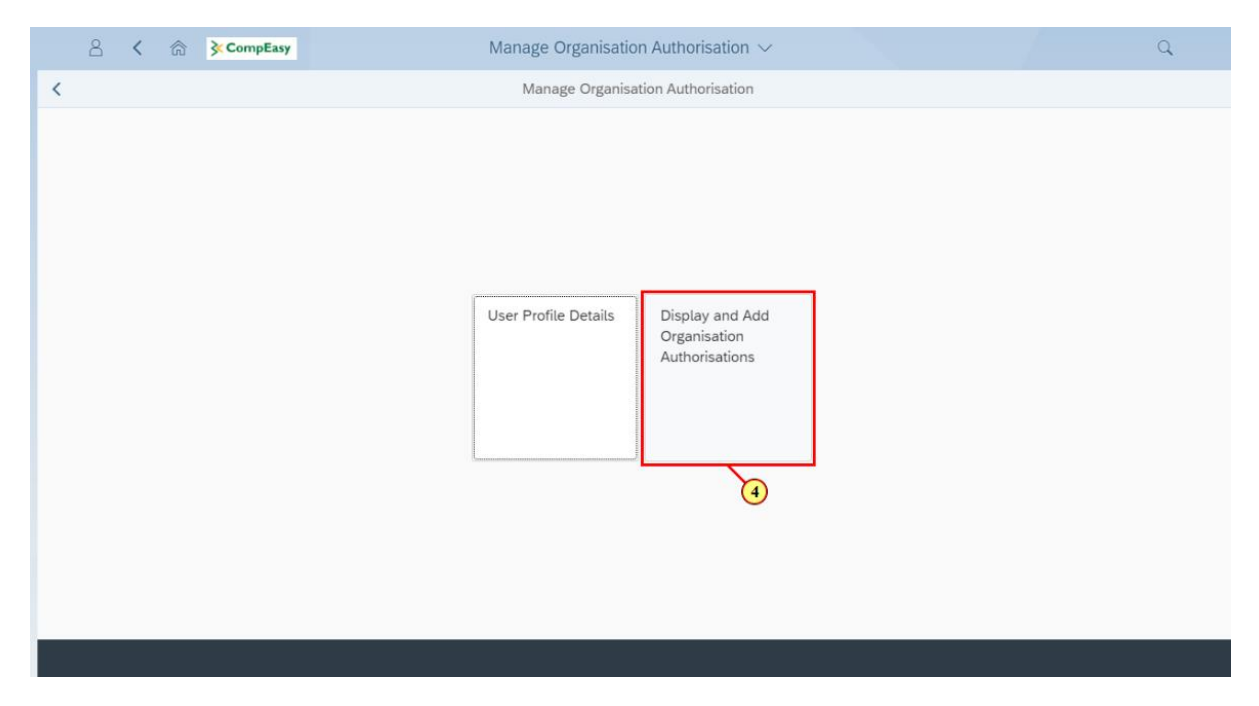

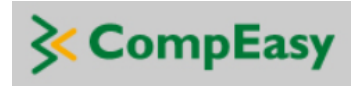

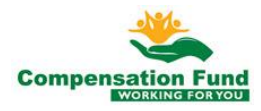

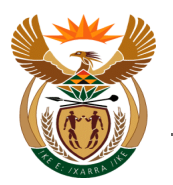

| Step | Action                                                       |                 |         |
|------|--------------------------------------------------------------|-----------------|---------|
|      |                                                              | Display and Add |         |
| [4]  |                                                              | Organisation    |         |
| [+]  | Click the <b>Display and Add Organisation Authorisations</b> | Authorisations  | tile to |
|      | access the transaction.                                      |                 |         |

### 1.1.5. Display Organisation Authorisation

|   | Ċ | 8 < 🏠 🏹                               | CompEasy           | Ν                         | Nanage Organisation                                          | Authorisation $\checkmark$ |                 |             | Q                |
|---|---|---------------------------------------|--------------------|---------------------------|--------------------------------------------------------------|----------------------------|-----------------|-------------|------------------|
| < |   |                                       |                    |                           | Manage Organisatio                                           | n Authorisation            |                 |             |                  |
|   |   | Organisation Name                     | CF Registration No | Healthcare Practice<br>No | Address                                                      | User Category              | Date Registered | Status      | Rejection Reason |
|   | 0 | FIDELITY SECURITY<br>SERVICES PTY LTD | ~~~~~              |                           | MIMOSA ROAD<br>KRUINPARK<br>GP<br>0153                       | EMP                        | 2019-10-14      | Rejected    |                  |
|   | 0 | SEEDAT Y Y                            |                    | >>>>>>>                   | 2198 9 Union Road<br>9 UNION ROAD<br>HOUGHTON<br>GP<br>2041  | MSP                        | 2020-02-27      | New Request |                  |
|   | 0 | BEACHFRONT<br>RESORT<br>JACOBSBAAI CC |                    |                           | 0000 BEACH RD<br>JACOBSBAAI<br>BLOUBERGSTRAND<br>KZN<br>7436 | EMP                        | 2020-02-28      | Approved    | all done         |
|   | 0 | ESAT R E                              |                    |                           | 2198 36 Xavier<br>Street HOUGHTON<br>KZN<br>2041             | MSP                        | 2020-03-01      | New Request | all is fine      |
|   | 0 | PORT ALFRED<br>BOWLING CLUB           | ~~~~~              |                           | 0000 CAUSEWAY<br>PORT ALFRED<br>PORT ALFRED<br>KZN<br>6170   | EMP                        | 2020-03-02      | New Request | 3                |
|   |   |                                       |                    |                           | 0000 Isaiah                                                  |                            |                 |             |                  |
|   |   |                                       |                    |                           |                                                              |                            |                 |             | ADD REGISTRATION |

| Step | Action                                                        |
|------|---------------------------------------------------------------|
| [5]  | Click in the <b>area below the scroll bar</b> to scroll down. |

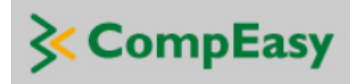

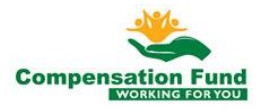

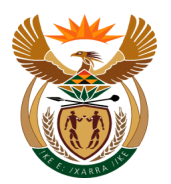

### 1.1.6. Add Organisation Authorisation

|   | ĉ | 3 < 🏫                                  | CompEasy                                |          | Manage Organisation A                                                 | uthorisation $\checkmark$ |            |             | Q                      |
|---|---|----------------------------------------|-----------------------------------------|----------|-----------------------------------------------------------------------|---------------------------|------------|-------------|------------------------|
| < |   |                                        |                                         |          | Manage Organisation A                                                 | Authorisation             |            |             |                        |
|   |   |                                        |                                         |          | 7436                                                                  |                           |            |             |                        |
|   | 0 | ESAT R E                               |                                         | 10000000 | 2198 36 Xavier<br>Street HOUGHTON                                     | MSP                       | 2020-03-01 | New Request | all is fine            |
|   |   |                                        |                                         |          | KZN<br>2041                                                           |                           |            |             |                        |
|   | 0 | PORT ALFRED                            | 00000                                   |          | 0000 CAUSEWAY<br>PORT ALFRED<br>PORT ALFRED                           | EMP                       | 2020-03-02 | New Request |                        |
|   |   | Domento CCOD                           |                                         |          | KZN<br>6170                                                           |                           |            |             |                        |
|   | 0 | THE SHARKS PTY<br>LTD                  | >>>>>>>>>>>>>>>>>>>>>>>>>>>>>>>>>>>>>>> |          | 0000 Isaiah<br>Ntshangase Road<br>Durban<br>KZN<br>4000               | EMP                       | 2020-03-02 | Rejected    | Incorrect<br>documents |
|   | 0 | BLW RECYCLING<br>INDUSTRIES PTY<br>LTD | >000000(                                |          | 0000 13 MACOT<br>ROAD SAXENBURG<br>STELLENBOSCH<br>KZN<br>7599        | EMP                       | 2020-03-02 | New Request | approved bf            |
|   | 0 | MASTERPARTS PT<br>LTD                  | Y                                       |          | 0000 24C<br>WARRINGTON<br>ROAD KENILWORTH<br>GLOSDERRY<br>KZN<br>7702 | EMP                       | 2020-03-04 | New Request | ٩                      |
|   |   |                                        |                                         |          |                                                                       |                           |            |             | ADD REGISTRATION       |

| Step | Action                                                                      |
|------|-----------------------------------------------------------------------------|
| [6]  | Click the ADD REGISTRATION ADD REGISTRATION button to add new registration. |

## 1.1.7. Define 3<sup>rd</sup> Party Role

| A < A ≽CompEasy                                      | Manage Organisation Authorisation $ 	imes $                       | Q                     |
|------------------------------------------------------|-------------------------------------------------------------------|-----------------------|
| <                                                    | Manage Organisation Authorisation                                 |                       |
| User Details                                         |                                                                   |                       |
| Username:<br>User Full Name:                         | 00000000000000000000000000000000000000                            |                       |
| User Type                                            |                                                                   |                       |
| Are you a 3rd Party Agent acting on behalf of<br>Ch  | Organisation?:  Yes No No oose user type: -P(7) select User type. |                       |
| Organisation Details                                 |                                                                   |                       |
| Employer Registration Number at CF:<br>Company Name: | Type in the CF Registration Number (99) and Press Enter           |                       |
|                                                      |                                                                   | + SUBMIT REGISTRATION |

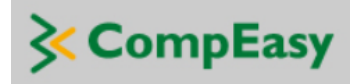

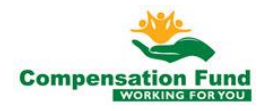

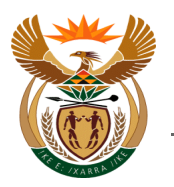

| Step | Action                                        |
|------|-----------------------------------------------|
| [7]  | Click to select the <b>No</b> 💛 radio button. |

## 1.1.8. Define User Type (1)

| 8      | <b>&lt; </b> | CompEasy                 | Manage Organisation Authorisation $ \! \! \! \! \! \! \! \! \! \! \! \! \! \! \! \! \! \! $ | Q                     |
|--------|--------------|--------------------------|---------------------------------------------------------------------------------------------|-----------------------|
| <      |              |                          | Manage Organisation Authorisation                                                           |                       |
| User I | Details      |                          |                                                                                             |                       |
|        |              | Userna                   | ame: 0000000                                                                                |                       |
|        |              | User Full Na             | ame:                                                                                        |                       |
|        |              |                          |                                                                                             |                       |
| User   | Гуре         |                          |                                                                                             |                       |
| Are    | you a 3rd Pa | arty Agent acting on beł | nalf of Organisation?: O Yes                                                                |                       |
|        |              |                          | O Nd                                                                                        |                       |
|        |              |                          | Choose user type:Please select User type                                                    |                       |
|        |              |                          | 8                                                                                           |                       |
| Organ  | isation De   | etails                   |                                                                                             |                       |
|        | Employer     | Registration Number a    | t CF: Type in the CF Registration Number (99) and Press Enter                               |                       |
|        |              | Company Na               | ame:                                                                                        |                       |
|        |              |                          |                                                                                             |                       |
|        |              |                          | (                                                                                           | + SUBMIT REGISTRATION |
|        |              |                          |                                                                                             |                       |

| Step | Action                                                  |
|------|---------------------------------------------------------|
| [8]  | Click the <b>Choose user type</b> field to activate it. |

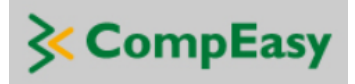

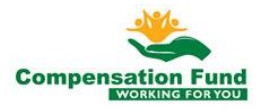

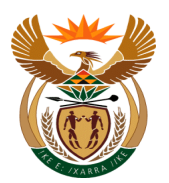

### 1.1.9. Define User Type (2)

| ິ < ເລີ <mark>≩ CompEasy</mark>               | Manage Organisation Authorisation $ 	imes $ | Q                   |
|-----------------------------------------------|---------------------------------------------|---------------------|
| <                                             | Manage Organisation Authorisation           |                     |
| User Details                                  |                                             |                     |
| Username:                                     | 000000                                      |                     |
| User Full Name:                               |                                             |                     |
| User Type                                     |                                             |                     |
| Are you a 3rd Party Agent acting on behalf of | Organisation?: O Yes                        |                     |
|                                               | • No                                        |                     |
| Ch                                            | bose user type:                             |                     |
|                                               | ۲<br>۵                                      |                     |
| Organisation Details                          |                                             |                     |
| Employer Registration Number at CF:           |                                             |                     |
| Company Name:                                 |                                             |                     |
|                                               |                                             |                     |
|                                               | (±                                          | SUBMIT REGISTRATION |

| Step | Action                                                                                   |
|------|------------------------------------------------------------------------------------------|
| [9]  | Click the <b>Choose user type</b> drop down option button to display the available list. |

## 1.1.10. Define User Type (3)

| A < A ≩CompEasy                                           | Manage Organisation Authorisation $ 	imes $ | Q          |
|-----------------------------------------------------------|---------------------------------------------|------------|
| <                                                         | Manage Organisation Authorisation           |            |
| User Details                                              |                                             |            |
| Username: 1                                               |                                             |            |
| User Type Are you a 3rd Party Agent acting on behalf of O | ganisation?:                                |            |
| Choo                                                      | No e user type:                             |            |
|                                                           | Please select User type                     |            |
| Organisation Details                                      | Employer User<br>Healthcare User            |            |
| Employer Registration Number at CF:                       | (10)                                        |            |
| Company Name:                                             |                                             |            |
|                                                           | + sub                                       | VIT REGIST |

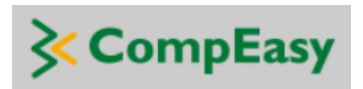

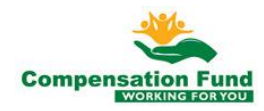

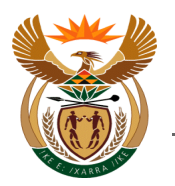

| Step | Action                                      |                                    |
|------|---------------------------------------------|------------------------------------|
| [10] | Double click on the <b>Choose user type</b> | Employer User option to select it. |

### 1.1.11. Enter Organisation Registration Number

| A < A ≩CompEasy                             | Manage Organisation Authorisation $ \sim $ | Q                     |
|---------------------------------------------|--------------------------------------------|-----------------------|
| <                                           | Manage Organisation Authorisation          |                       |
| User Details                                |                                            |                       |
| Usern<br>User Full N                        | name: 0000000                              |                       |
| User Type                                   |                                            |                       |
| Are you a 3rd Party Agent acting on be      | ehalf of Organisation?: O Yes O No         |                       |
|                                             | Choose user type: Employer User            |                       |
| Organisation Details                        |                                            |                       |
| Employer Registration Number a<br>Company N | at CF:                                     |                       |
|                                             |                                            | + SUBMIT REGISTRATION |
|                                             |                                            |                       |

| Step         | Action                                                                                                    |
|--------------|----------------------------------------------------------------------------------------------------|
| [12]<br>[13] | Enter the <b>99 number</b> in the <b>Employer Registration Number at CF Type in the CF</b> field and Please press the enter key from the keyboard. |

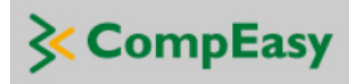

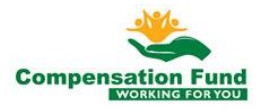

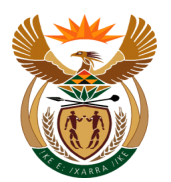

#### **Upload Mandatory Documents (1)** 1.1.12.

| A CompEasy                          | Manage Organisation Authorisation $ \sim $ |                | Q                     |
|-------------------------------------|--------------------------------------------|----------------|-----------------------|
| <                                   | Manage Organisation Authorisation          |                |                       |
| Postal Adress                       |                                            |                |                       |
| Town/City:                          |                                            |                |                       |
| Province:                           | KZN                                        |                |                       |
| Postal Code:                        | 0066                                       |                |                       |
| Telephone Number:                   | 000000                                     |                |                       |
| Please upload mandatory documents * |                                            | *Document type | +                     |
|                                     |                                            |                | (15)                  |
|                                     | No files found.                            |                |                       |
|                                     | use the + Button                           |                |                       |
|                                     |                                            |                |                       |
|                                     |                                            |                | + SUBMIT REGISTRATION |

| Step | Action                                                                                |
|------|---------------------------------------------------------------------------------------|
| [14] | Scroll down to the Document upload section                                            |
| [15] | Click the <b>Document type</b> drop down option button to display the available list. |

# 1.1.13. Upload Mandatory Documents (2)

| ິ < ĉ <b>≩CompEasy</b>                                   | Manage Organisation Authorisation $ 	imes $                                                                                                    | Q                                                                                                    |
|----------------------------------------------------------|----------------------------------------------------------------------------------------------------|----------------------------------------------------------------------------------------------------|
| <                                                        | Manage Organisation Authorisation                                                                                                    |                                                                                                    |
| Postal Adress                                            |                                                                                                    |                                                                                                    |
| Town/City<br>Province<br>Postal Code<br>Telephone Number | KZN<br>0066<br>0066<br>0060<br>0060<br>0 | *Document type V +<br>Certified User ID or Passport of the User<br>Certified Copy of Manager's ID<br>Company Registration Certificate - CIPC<br>Certified ID or Passport of the Director o Employer Company<br>Proof of Business Address |
|                                                          |                                                                                                    |                                                                                                    |
| < CompEas                                                | Y                                                                                                    | Compensat                                                                                                    |

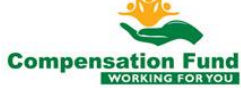

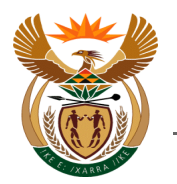

| Step | Action                                                           |                      |
|------|------------------------------------------------------------------|----------------------|
| [16] | Double click on the <b>Document</b>                              |                      |
|      | Certified ID or Passport of the Director o Employer Company type | option to select it. |

# 1.1.14. Upload Mandatory Documents (3)

| A < ⋒ ≽CompEasy                     | Manage Organisation Authorisation $ \smallsetminus $ | ٩                                        |
|-------------------------------------|------------------------------------------------------|------------------------------------------|
| <                                   | Manage Organisation Authorisation                    |                                          |
| Postal Adress                       |                                                      |                                          |
| Town/City:                          |                                                      |                                          |
| Province:                           | KZN                                                  |                                          |
| Postal Code:                        | 0066                                                 |                                          |
| Telephone Number:                   | 000000                                               |                                          |
| Please upload mandatory documents * |                                                      | *Document type D or Passport of the User |
|                                     |                                                      | (1)                                      |
|                                     | No files found.                                      |                                          |
|                                     | use the + Button                                     |                                          |
|                                     |                                                      |                                          |
|                                     |                                                      | + SUBMIT REGISTRATION                    |
|                                     |                                                      |                                          |

| Step | Action                                       |
|------|----------------------------------------------|
| [17] | Click the Add + button to upload a document. |

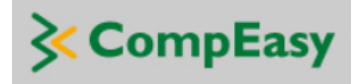

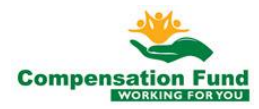

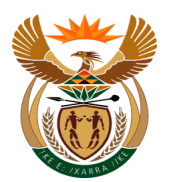

#### 1.1.15. **Upload Mandatory Documents (4)**

| A 🕜 🕅 KompEasy                      | Manage Organisation Authorisatio                                                                               | n ∨                                                                                                    | Q                     |
|-------------------------------------|----------------------------------------------------------------------------------------------------|----------------------------------------------------------------------------------------------------|-----------------------|
| <                                   | Manage Organisation Authorisati                                                                                | on                                                                                                    |                       |
| Postal Adress                       |                                                                                                    |                                                                                                    |                       |
| Town/City:                          |                                                                                                    |                                                                                                    |                       |
| Province:                           | KZN                                                                                                    |                                                                                                    |                       |
| Postal Code:                        | Open                                                                                                    |                                                                                                    | ×                     |
| Telephone Number:                   | $\leftarrow \rightarrow \checkmark \uparrow$ 🔜 > This PC > Desktop                                             | マ ひ Search Desktop                                                                                                    | Q                     |
| Please upload mandatory documents * | Organise Vew folder  Transnet Projects Cloud In This PC 30 Objects File name: No files found. use the + Button | BEE ▼ II<br>Date modified Type Size<br>2020/03/04 12:26 Adobe Acrobat D 7 KB<br>2020/03/04 12:28 Adobe Acrobat D 7 KB<br>18<br>All Files (*.*)<br>Open Cancel | the User > +          |
|                                     |                                                                                                    |                                                                                                    | + SUBMIT REGISTRATION |

| Step | Action                                                                                                    |
|------|----------------------------------------------------------------------------------------------------|
| [18] | Double click on the <b>Certified ID of the Director.pdf</b> Certified ID of the Director.pdf option to select it. |

#### Repeat the Above Par's 1.1.12 to 1.1.15 to Upload All 1.1.16. **Required Documents**

| A < A ≩CompEasy                            | Manage Organisation Authorisation $ 	imes $         | Q                                           |
|--------------------------------------------|-----------------------------------------------------|---------------------------------------------|
|                                            | Manage Organisation Authorisation                   |                                             |
| Town/City:<br>Province:                    | 0000 CNR BREEDT TAAIFONTEIN STREET SINOVILLE<br>KZN |                                             |
| Postal Code:                               | 0129                                                |                                             |
| Postal Adress                              |                                                     |                                             |
| Town/City:                                 |                                                     |                                             |
| Province:                                  | KZN                                                 |                                             |
| Postal Code:                               | 0066                                                |                                             |
| Telephone Number:                          | 000000                                              |                                             |
| Please upload mandatory documents *        |                                                     | *Document type Certified Copy of Manage 🗸 🕂 |
| Certified ID of the Director.pdf<br>6,2 KB |                                                     | (I)<br>8                                    |
|                                            |                                                     | + SUBMIT REGISTRATIO                        |
| <b>CompEasy</b>                            | 1                                                   | Compensati                                  |

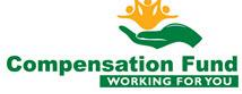

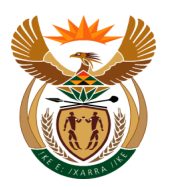

| Step | Action                                                                       |
|------|------------------------------------------------------------------------------|
| [19] | Upload the Document type                                                     |
| [20] | Upload the Document type                                                     |
| [21] | Certified User ID or Passport of the User<br>Upload the <b>Document type</b> |
| [22] | Proof of Business Address<br>Upload the <b>Document type</b>                 |

### 1.1.17. Submit the Registration

| 8 <                 | ☆ CompEasy                                   | Manage Organisation Authorisation $ \smallsetminus $ | ٩                                           |  |  |  |
|---------------------|----------------------------------------------|------------------------------------------------------|---------------------------------------------|--|--|--|
| <                   |                                              | Manage Organisation Authorisation                    |                                             |  |  |  |
|                     | Town/City:                                   |                                                      |                                             |  |  |  |
|                     | Province:                                    | KZN                                                  |                                             |  |  |  |
|                     | Postal Code:                                 | 0066                                                 |                                             |  |  |  |
|                     | Telephone Number:                            | 000000                                               |                                             |  |  |  |
| Please upload m     | andatory documents *                         |                                                      | *Document type Proof of Business Addres V + |  |  |  |
| Proof of<br>6,2 KB  | Business Address.pdf                         |                                                      | 8                                           |  |  |  |
| Certified<br>6,2 KB | Certified User ID of the User.pdf<br>6.2 KB  |                                                      |                                             |  |  |  |
| Compan<br>6,2 KB    | Company Reg Certificate - CIPC.pdf<br>6,2 KB |                                                      |                                             |  |  |  |
| Certified<br>6,2 KB | Certified Copy of Managers ID.pdf<br>6,2 KB  |                                                      |                                             |  |  |  |
|                     |                                              |                                                      | + SUBMIT REGISTRATION                       |  |  |  |
| Step                | Action                                       |                                                      |                                             |  |  |  |
| [23]                | Click the SUB                                | MIT REGISTRATION + SUBMIT RE                         | GISTRATION button to submit                 |  |  |  |

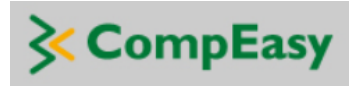

registration.

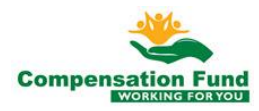

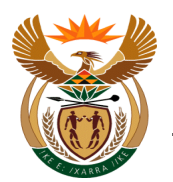

## 1.1.18. Submitted Registration Message

| A CompEasy                          | Manage Organisation Authorisation $ 	imes $                                                                           |              |                          | Q          |
|-------------------------------------|----------------------------------------------------------------------------------------------------|--------------|--------------------------|------------|
| <                                   | Manage Organisation Authorisation                                                                                     |              |                          |            |
|                                     |                                                                                                    |              |                          |            |
| Postal Adress                       |                                                                                                    |              |                          |            |
|                                     |                                                                                                    |              |                          |            |
|                                     | KZN                                                                                                    |              |                          |            |
| Postal Cod                          | Success                                                                                                    |              |                          |            |
| Telephone Numbe                     | Your request has been submitted for approval; please check your request to authorisat<br>company in five working days | ition of the |                          |            |
| Please upload mandatory documents * |                                                                                                    | OK ment type | Proof of Business Addres | ~ +        |
|                                     |                                                                                                    | 36           |                          |            |
|                                     | No files found.                                                                                                    |              |                          |            |
|                                     | use the + Button                                                                                                    |              |                          |            |
|                                     |                                                                                                    |              |                          | GISTRATION |
|                                     |                                                                                                    |              |                          |            |

| Step | Action                                                 |
|------|--------------------------------------------------------|
| [24] | Click the <b>OK</b> button to acknowledge the message. |

### 1.1.19. Display the New Registration

|   | 2 | 3 < 🍙 🄀                               | CompEasy           | Ν                                       | Aanage Organisation                                                  | Authorisation $\checkmark$ |                 |             | Q                |
|---|---|---------------------------------------|--------------------|-----------------------------------------|----------------------------------------------------------------------|----------------------------|-----------------|-------------|------------------|
| < |   |                                       |                    |                                         | Manage Organisatio                                                   | n Authorisation            |                 |             |                  |
|   |   | Organisation Name                     | CF Registration No | Healthcare Practice<br>No               | Address                                                              | User Category              | Date Registered | Status      | Rejection Reason |
| C | ) | FIDELITY SECURITY<br>SERVICES PTY LTD | 000000             |                                         | MIMOSA ROAD<br>KRUINPARK<br>GP<br>0153                               | EMP                        | 2019-10-14      | Rejected    |                  |
| C | ) | SEEDAT Y Y                            |                    | >>>>>>>>>>>>>>>>>>>>>>>>>>>>>>>>>>>>>>> | 2198 9 Union Road<br>9 UNION ROAD<br>HOUGHTON<br>GP                  | MSP                        | 2020-02-27      | New Request |                  |
| C | ) | BEACHFRONT<br>RESORT<br>JACOBSBAAI CC |                    |                                         | 2041<br>0000 BEACH RD<br>JACOBSBAAI<br>BLOUBERGSTRAND<br>KZN<br>7436 | EMP                        | 2020-02-28      | Approved    | all done         |
| C | ) | ESAT R E                              |                    | 1000000                                 | 2198 36 Xavier<br>Street HOUGHTON<br>KZN<br>2041                     | MSP                        | 2020-03-01      | New Request | all is fine      |
| C | ) | PORT ALFRED<br>BOWLING CLUB           |                    |                                         | 0000 CAUSEWAY<br>PORT ALFRED<br>PORT ALFRED<br>KZN<br>6170           | EMP                        | 2020-03-02      | New Request | 37               |
|   |   |                                       |                    |                                         | 0000 Isaiah                                                          |                            |                 |             |                  |
|   |   |                                       |                    |                                         |                                                                      |                            |                 |             | ADD REGISTRATIC  |

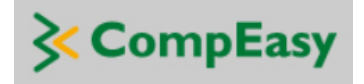

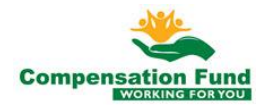

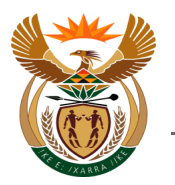

| Step | Action                                                 |
|------|--------------------------------------------------------|
| [25] | Click in the area below the scroll bar to scroll down. |

### 1.1.20. Display the New Registration (2)

|   | 2 | 3 < ⋒ ≽⊂                               | CompEasy | Manage Organisation Authorisation $\sim$                                  |        |                  | Q                      |   |
|---|---|----------------------------------------|----------|---------------------------------------------------------------------------|--------|------------------|------------------------|---|
| < |   |                                        |          | Manage Organisation Authorisation                                         |        |                  |                        |   |
|   | 0 | PORT ALFRED<br>BOWLING CLUB            | 0000000  | 0000 CAUSEWAY<br>PORT ALFRED<br>PORT ALFRED<br>EMP<br>KZN<br>6170         | 2020-0 | 3-02 New Request |                        |   |
|   | 0 | THE SHARKS PTY<br>LTD                  | 0000000  | 0000 Isalah<br>Ntshangase Road<br>Durban EMP<br>KZN<br>4000               | 2020-0 | 3-02 Rejected    | Incorrect<br>documents |   |
|   | 0 | BLW RECYCLING<br>INDUSTRIES PTY<br>LTD |          | 0000 13 MACOT<br>ROAD SAXENBURG<br>STELLENBOSCH EMP<br>KZN<br>7599        | 2020-0 | 3-02 New Request | approved bf            | Ì |
|   | 0 | MASTERPARTS PTY<br>LTD                 | 000000   | 0000 24C<br>WARRINGTON<br>ROAD KENILWORTH<br>GLOSDERRY EMP<br>KZN<br>7702 | 2020-0 | 3-04 New Request |                        |   |
|   | 0 | HIGHVELD MEAT                          | ,000000  | 0000 CNR BREEDT<br>TAAIFONTEIN<br>STREET SINOVILLE EMP<br>KZN<br>0129     | 2020-0 | 3-04 New Request |                        |   |
|   |   |                                        |          |                                                                           |        |                  |                        |   |

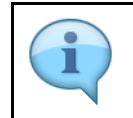

The Submitted request will appear as the New Request. Please note that the request will take up to 5 workings days to approve. The status will be reflected on the Organisation Authorisations list.

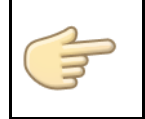

Well done! You have successfully registered a new request for additional organisation authorisation on their user profile.

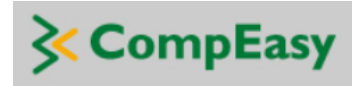

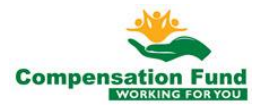

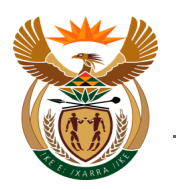

# 1.2. Manage Organisation Authorisation – Healthcare User

#### Purpose

The purpose of this application is for external Healthcare Users to request additional organisation authorisation on their user profile.

#### **Business Scenario**

In this scenario the Healthcare User will request an additional organisation authorisation on their user profile.

#### Prerequisites

The following prerequisites are applicable when processing this transaction:

- Healthcare user is registered on the CompEasy System
- Able to navigate CompEasy System

#### 1.2.1. **Process Description**

The process followed is the same as in the previous scenario for the Employer User but with two (2x) differences in the procedure, namely:

- The User type selection is "Healthcare User"
- The Mandatory Documents list is unique for Healthcare User Registration, including the following:
  - o Certified User ID or Passport of the User
  - Certified Copy of Manager's ID
  - o Proof of Business Address
  - o Health Practice Registration Certificate from BHF

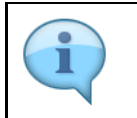

The Submitted request will appear as the New Request. Please note that the request will take up to 5 workings days to approve. The status will be reflected on the Organisation Authorisations list.

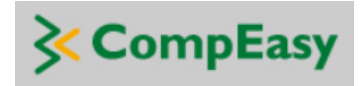

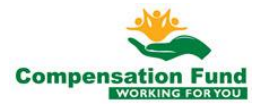

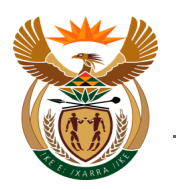

# 1.3. Manage Organisation Authorisation – 3<sup>rd</sup> Party User

#### Purpose

The purpose of this application is for external 3<sup>rd</sup> Party Users to request additional organisation authorisations on their user profile.

#### **Business Scenario**

In this scenario the 3<sup>rd</sup> Party User will request an additional organisation authorisation on their user profile.

#### Prerequisites

The following prerequisites are applicable when processing this transaction:

- The 3<sup>rd</sup> Party user is registered on the CompEasy System
- Able to navigate CompEasy System

#### 1.3.1. **Process Description**

The process followed is the same as in the previous scenarios for the Employer User and the Healthcare User but with three (3x) differences in the procedure, namely:

- The User must select "Yes" at the option: Are you a 3<sup>rd</sup> Party acting on behalf of the Organisation?
- The User type selection is ether "Employer User" or "Healthcare User"
- The Mandatory Documents list is extended to include the additional document:
  - Power of Attorney Letter from either the Employer, or the Healthcare Practice being represented.

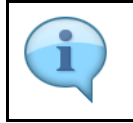

The Submitted request will appear as the New Request. Please note that the request will take up to 5 workings days to approve. The status will be reflected on the Organisation Authorisations list.

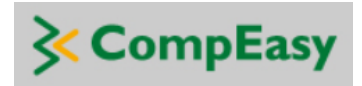

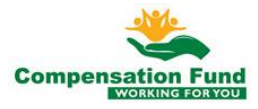